## Effet de tapisserie

- Dans PhotoShop Elements2 ouvrir l'image, la dupliquer et refermer l'original
- Dans la palette des calques faire une copie de l'arrière plan et fermer l'œil du premier, pour voir ce que l'on va faire
- Pour obtenir un trait noir des contours
  - Filtre / Atténuation / Flou optimisé ; paramétrage : qualité supérieure, Rayon 10, Seuil 10, Contour seul ; on a à ce niveau un dessin aux contours blancs sur un fond noir
  - Pour obtenir un dessin aux contours noirs sur un fond blanc il faut inverser les valeurs par Ctrl + i

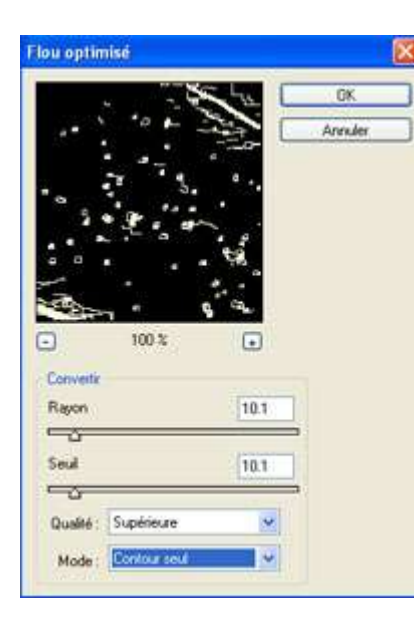

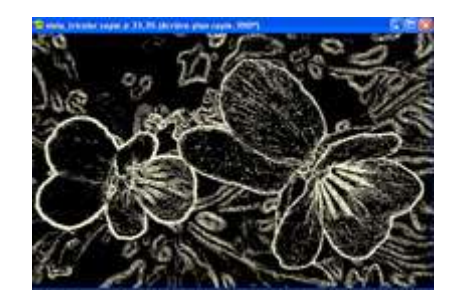

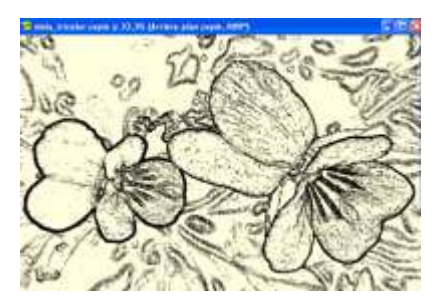

- Si le résultat obtenu nous plait et qu'on veut aller plus loin il est bon de dupliquer à nouveau le calque d'origine et le nouveau calque obtenu pour les mettre en réserve.
- On va maintenant additionner les valeurs du nouveau calque obtenu avec le calque d'origine en couleur
  - Lier le nouveau calque obtenu avec l'arrière-plan copie (mettre le cadenas) et cliquer sur le bouton
  - « Plus » de la palette des calques. Dans le menu déroulant choisir « Fusionner les calques liés »
    o Faire défiler, avec les flèches du clavier, vers en haut et vers en bas, les Modes de fusion en se plaçant
    - sur le premier Normal. Garder l'Opacité à 100%.
- Quand on trouve un mode de fusion qui nous plait, par exemple : Lumière crue, arrêter de faire défiler et sur ce calque faire varier Teinte/Saturation par Ctrl + U
- On peut garder ce calque Arrière-plan copie 3 et essayer avec les calques mis en réserve (Arrière plan copie et Arrière plan copie 2) un autre mode de fusion par exemple Différence
- Pour épaissir les traits
  - o Filtre / Divers / Minimum : Rayon 2 pixels

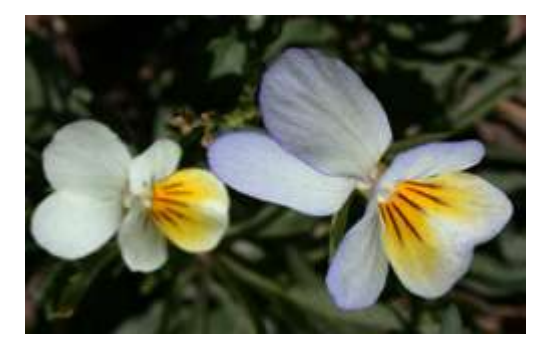

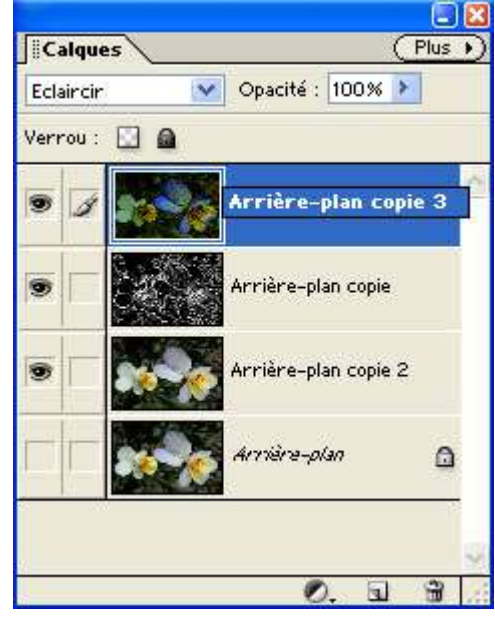

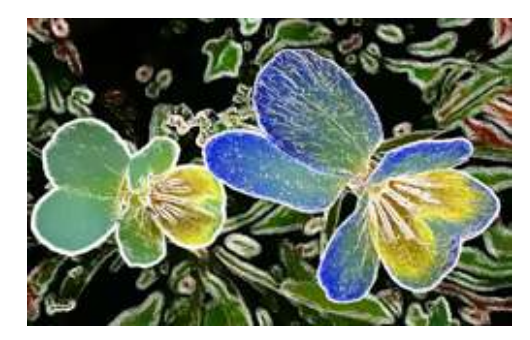